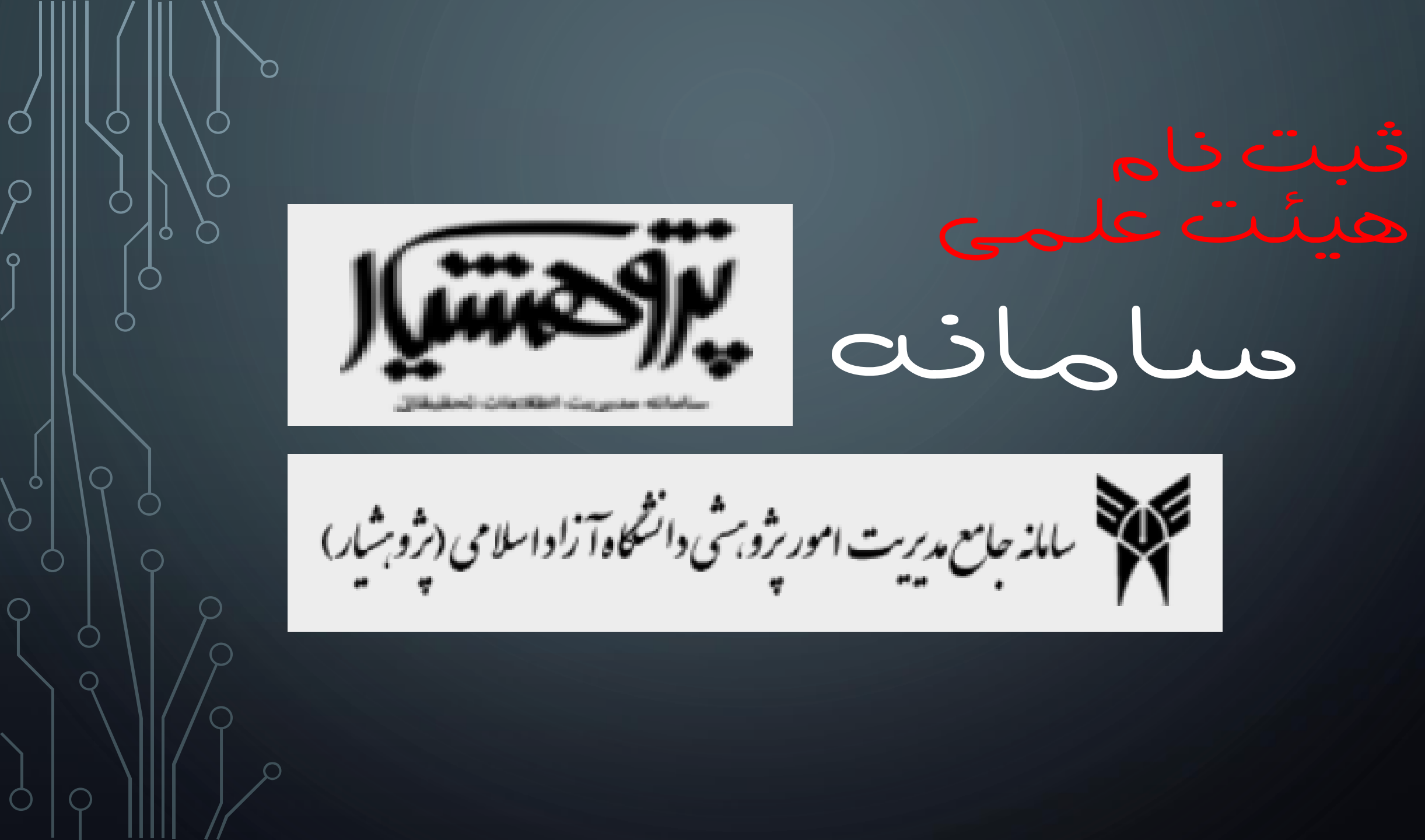

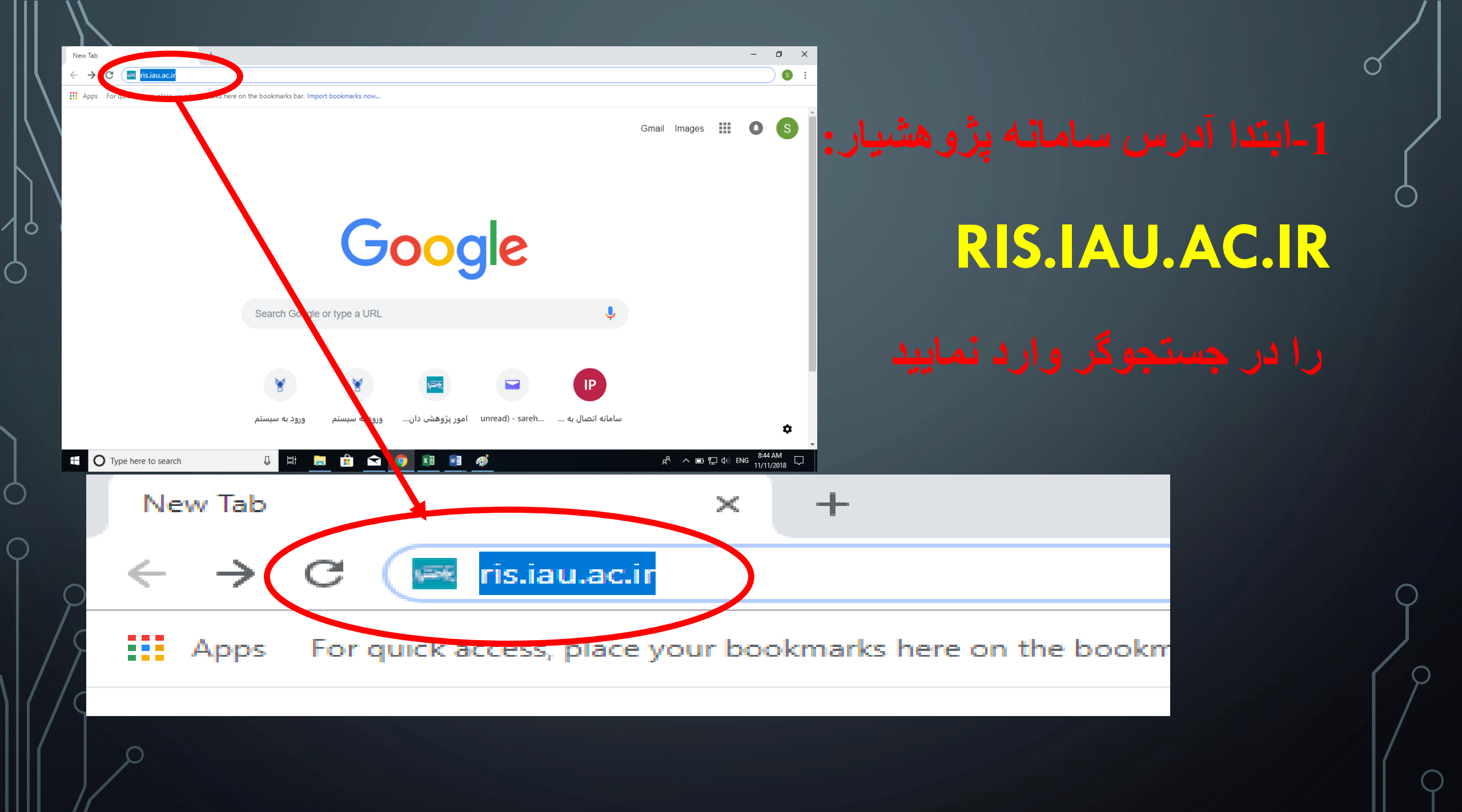

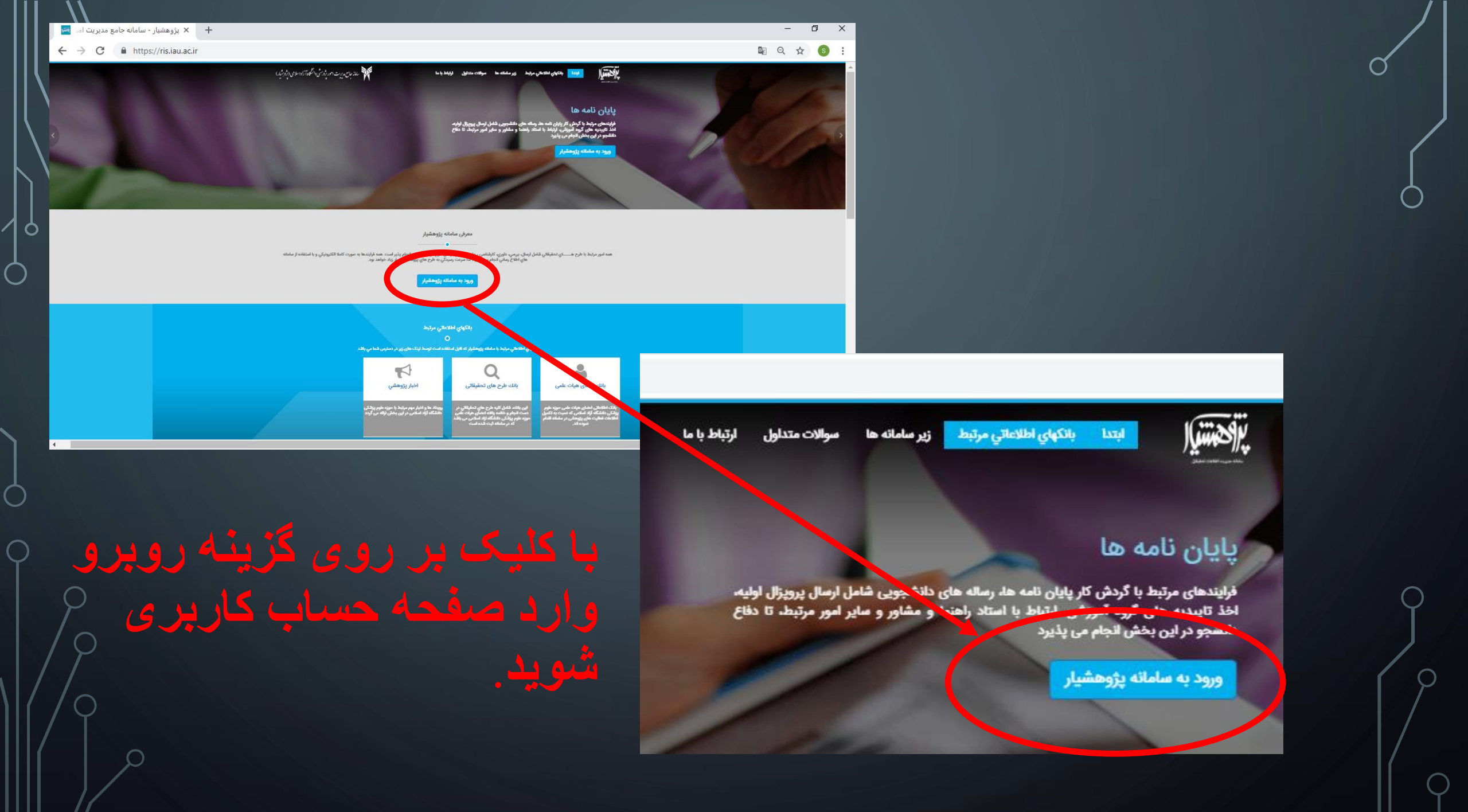

| × + x ورود به سامانه پزوهشیار                                                            |                                                                                                 |                                                                         |            |
|------------------------------------------------------------------------------------------|-------------------------------------------------------------------------------------------------|-------------------------------------------------------------------------|------------|
| ېروېښې دانځو وړ اواسامي (پرومېله)                                                        | بالذجان ويرت المون                                                                              |                                                                         | 0          |
| تام کاربری: ایمیل<br>رمز ورود<br>کر                                                      |                                                                                                 | المراجعية المراج                                                        |            |
| وارد نمایید<br>مرد                                                                       | حاصل عبارت امتیتی را ر                                                                          | ومز ورود                                                                |            |
| ه این؟<br>و همه منه قوم ایرا گیک<br>ایچا همه کاربری<br>دار گروم با قایر اقلی استاده کند. | ریت مور خود را فرامونی کرد.<br>کگران ماینیدا رای بازیایی دو<br>کچید<br>تلکمین که اهم دیره اید ۲ | بريدليق الم                                                             |            |
| (λ.Δ.9.11)) (ψ <del>μαρ</del> ,                                                          |                                                                                                 | حاصل عبارت امنیتی را وارد نمایید                                        |            |
|                                                                                          |                                                                                                 | ere <del>c</del>                                                        |            |
|                                                                                          |                                                                                                 | رمزعبور خود را فراموش کرده اید؟<br>دکار دیاره داران از مراموش کرده اید؟ |            |
|                                                                                          | ايجاد حساب كاريرى                                                                               | کنید                                                                    | $\bigcirc$ |
| $\sqrt{\rho}$                                                                            |                                                                                                 | تاکنون ثبت نام نکرده اید؟ ایچاد حساب کاربری                             | J          |
|                                                                                          |                                                                                                 | لطفا همواره از آفرین نسخه مرورک کروم یا فایر فکس از مدده کنید.          | 19         |

0

 $\bigcirc$ 

اللذجاح مديريت امور پژوسش دانشگاو آزاداسلامی (پژوبشیار)

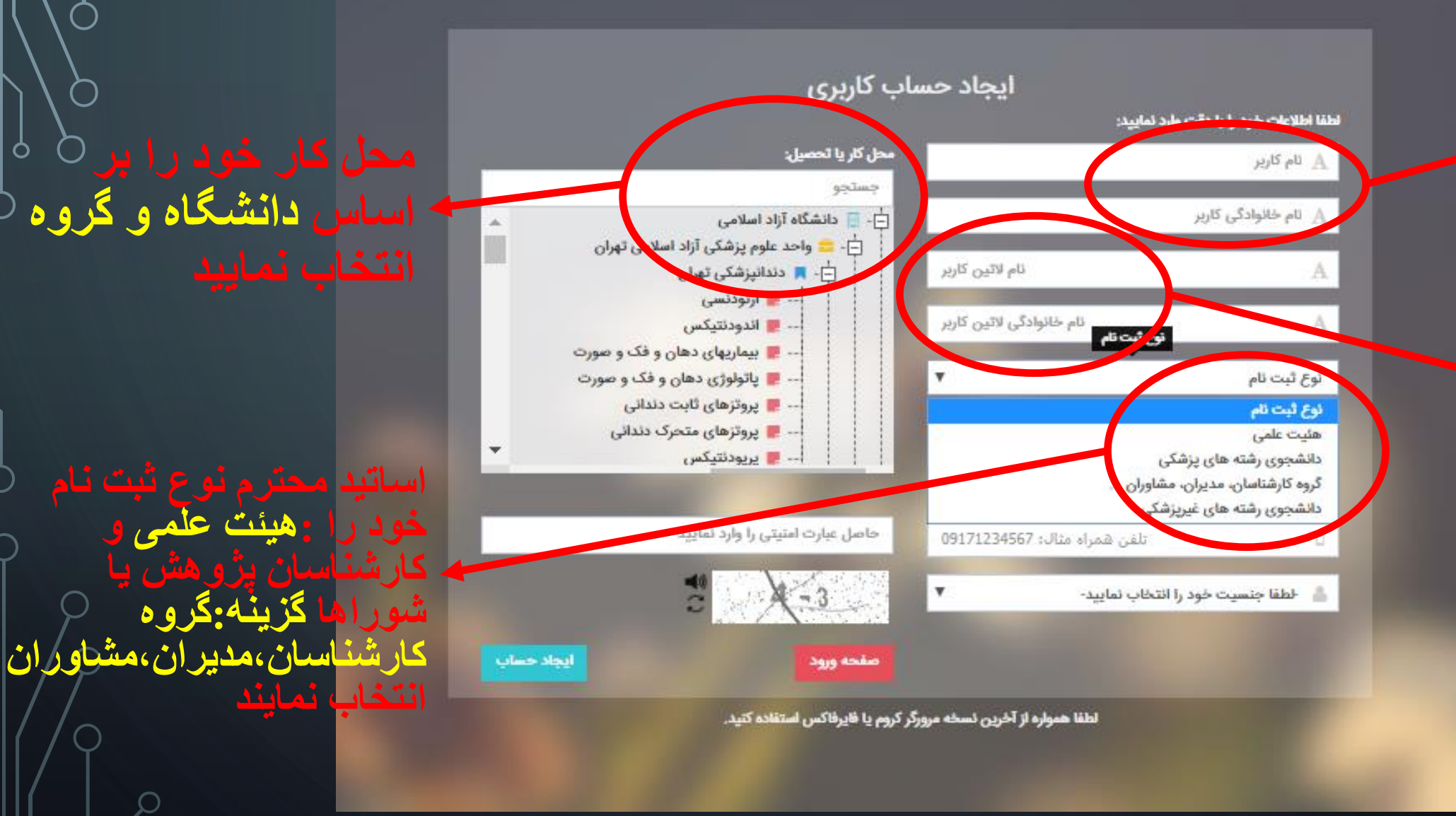

نام و نام خانوادگی خود را به انگلیسی وارد نمایید

ک نام خانوادگے

خوک را به فارسی

|           | آدرس ایمیل ر  |
|-----------|---------------|
| هو،جيميل) | دانشگاهی(یاه  |
|           | ه ار د نمایید |

کد ملي خود را در اين

وارد نماييد.

شماره موبایلی که به نام خودتان است را وارد

🐺 ساماز جاسع به پریت امور پژویشی دانشگاو آزاداسلامی (پژویشیار)

|       | محل کار یا تحصیل:                                                                     |                              | 🗛 نام کاربر  |
|-------|---------------------------------------------------------------------------------------|------------------------------|--------------|
|       | جستجو<br>اً- 📃 دانشگاه آزا <mark>د</mark> اسلامی                                      | الم خانوادگی کاربر           |              |
|       | 📩 - 😑 واحد علوم پزشکی آزاد اسلامی تهران<br>📩 - 📕 دندانپزشکی تهران                     | نام لاتین کاربر              | A            |
|       | 💆 اندودنتیکس                                                                          | نام خانوادگی لاتین کاربر     | A            |
|       | 💻 بیماریهای دهان و فک و صورت<br>💻 پاتولوژی دهان و فک و صورت<br>💻 پروتزهای ثابت دندانی | Υ                            | نوع ثبت نام  |
|       | 📕 پروتزهای متحرک دندانی                                                               | کد ملی                       | 4            |
|       |                                                                                       | يست الكترونيك                | 8            |
| وارد  | حاصل عبارت امنیتی را وارد نمایید                                                      | تلفن همراه مثال: 09171234567 | 8            |
|       | 2 X-3                                                                                 | خود را انتخاب نمایید-        | 👗 خطفا جنسیت |
|       |                                                                                       | خود را انتخاب نمایید-        | اطفا جنسيت   |
| یر رو | صفحه ورود                                                                             |                              | مرد          |

حاصل عبارت را

گزينه

ایجاد حساب کلیک

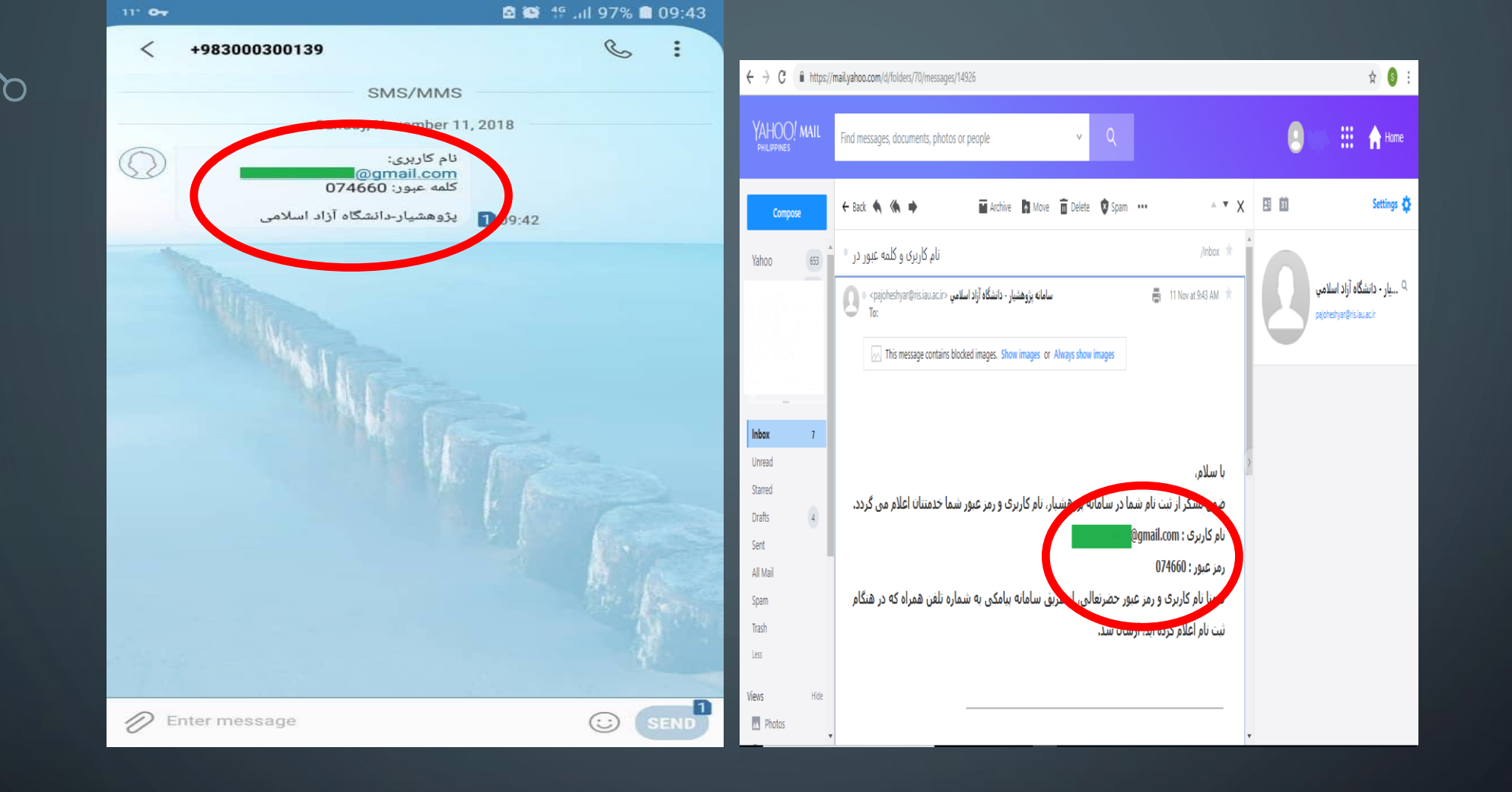

کاربر محترم درصورت صحیح وارد نمودن شماره موبایل و آدرس ایمیل پیامی شامل نام کاربری (آدرس ایمیل شما) و رمز ورود به شما ارسال مشود

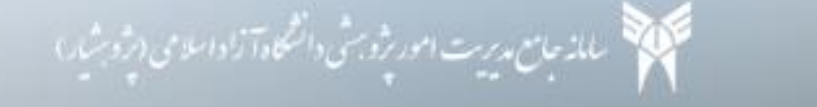

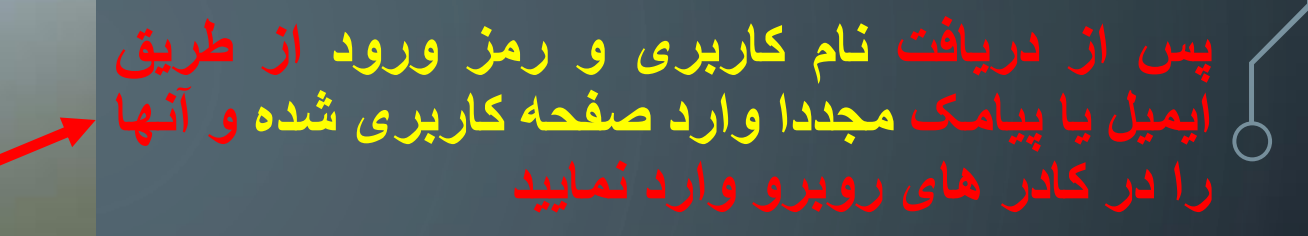

حاصل عبارت فوق را وارد نمایید -

با کلیک بر روی گزینه ورود وارد صفحه ح کارتابل خود در سامانه شوید

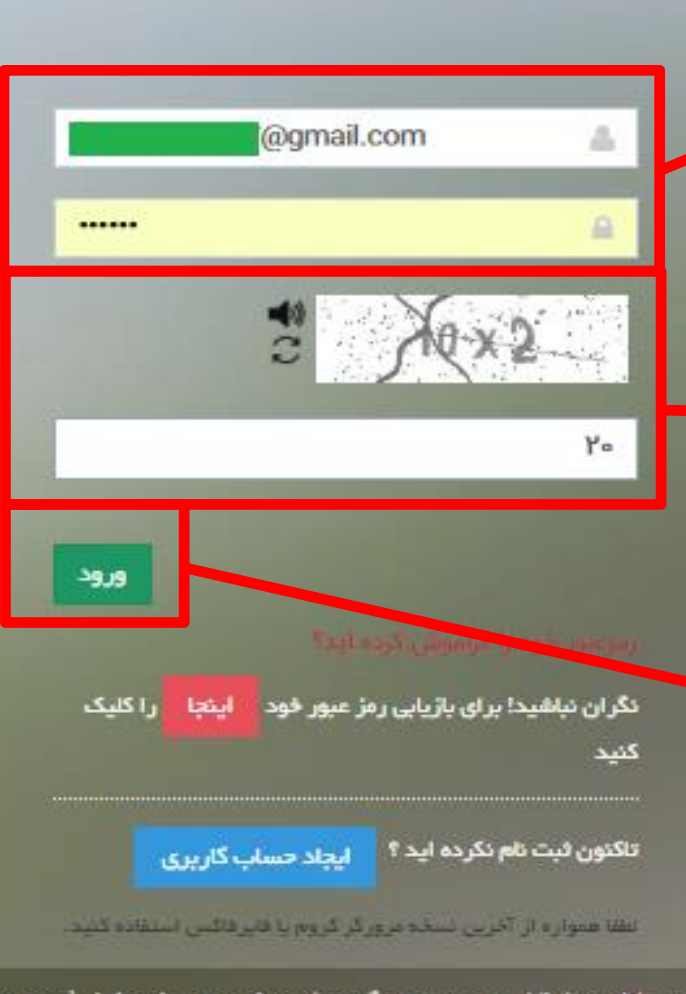